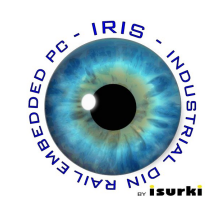

**IRIS BOX TRS** 

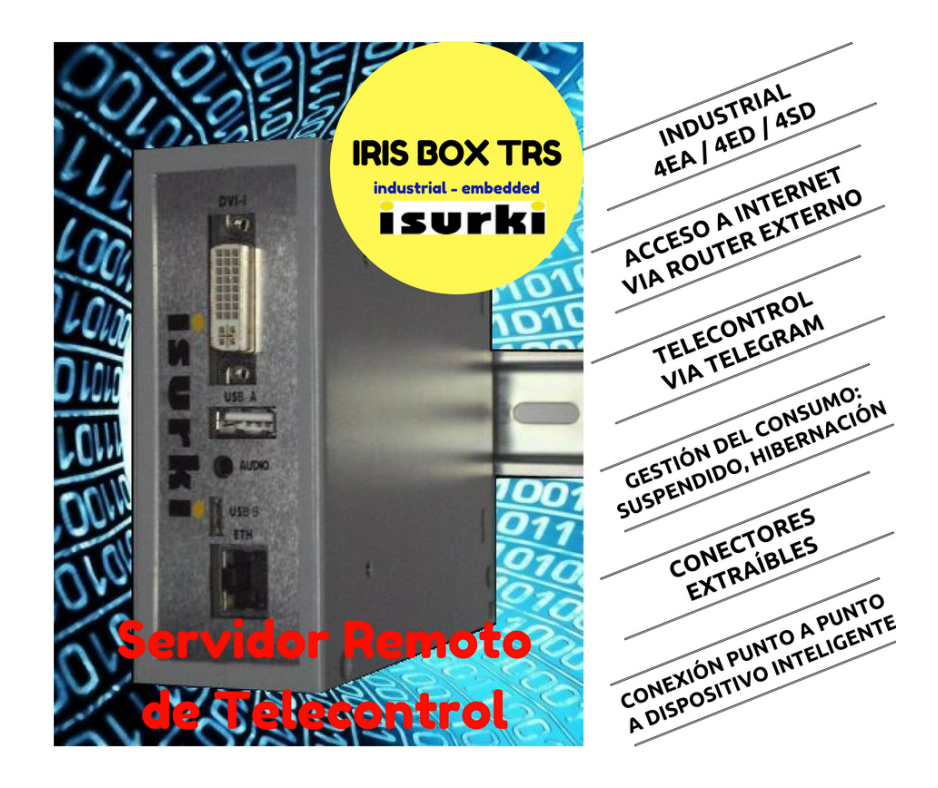

# Manual de Usuario

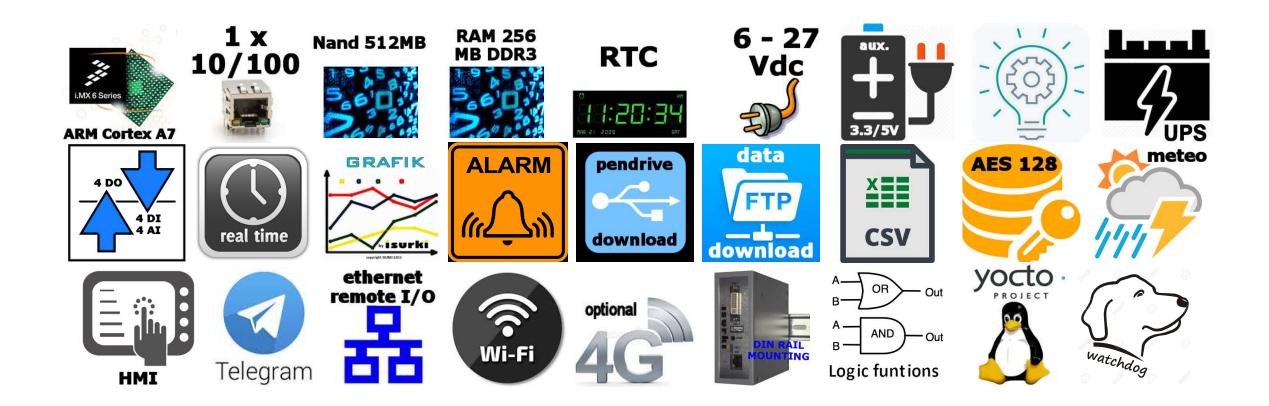

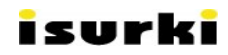

#### ÍNDICE ALFABÉTICO

| ACTUALIZACIONES DE FIRMWARE                   |   |
|-----------------------------------------------|---|
| Actualizar                                    |   |
| ARCHIVO DE CONFIGURACIÓN A TRAVES DE TELEGRAM |   |
| ARRANQUE Y CIERRE DE LA APLICACIÓN            |   |
| AYUDA                                         |   |
| Botones                                       |   |
| CALIBRACIÓN                                   | 7 |
| Campos de Configuración                       |   |
| COMANDOS DE TELEGRAM                          |   |
| CONEXIONADO                                   |   |
| Configuración                                 |   |
| CONFIGURACIÓN                                 |   |
| Configuración mediante Archivo Excel          | 9 |
| Configuración por Panel de Operador           |   |
| DARSE DE ALTA EN TELEGRAM                     |   |
| ENTRADAS ANALÓGICAS                           | 5 |
| ENTRADAS DIGITALES                            | 6 |
| GENERALIDADES Y ESTRUCTURA DEL SOFTWARE       |   |
| <u>INICIO</u>                                 |   |
| INTRODUCCIÓN                                  |   |
| <b>lp</b> 19                                  |   |
| MENSAJES CONFIGURABLES DE TELEGRAM            |   |
| Previsión                                     |   |
| Registro                                      |   |
| Reiniciar                                     |   |
| SOPORTE TÉCNICO                               |   |
| TELEGRAM                                      |   |
| <u>Tiempo</u>                                 |   |
| TRANSFERNCIA DE ARCHIVOS VÍA FTP              |   |
| <u>Visualización</u>                          |   |
| VOLCADO DE DATOS POR PENDRIVE                 |   |
|                                               |   |

## 1. INTRODUCCIÓN

**IRIS BOX TRS**<sup>1</sup> es una familia de servidores remotos de telecontrol de alta generación basada en las tecnologías más avanzadas en electrónica y telecomunicaciones industriales. Desarrollada por **ISURKI**, la gama **IRIS BOX TRS** es fruto de la experiencia acumulada durante más de 25 años en el diseño e implantación de sistemas de control industriales para la gestión de infraestructuras de servicios y redes de control medio ambiental. **IRIS BOX TRS** ofrece las máximas fiabilidad, flexibilidad y prestaciones, situándose en la vanguardia del estado del arte en su sector.

El origen de su concepción se basa en el objetivo de poderse adaptar a cualquier necesidad del usuario, integrando aquellos módulos de hardware y software que aseguren las funcionalidades requeridas por cada aplicación específica, sin perjuicio de poder añadir opciones en el futuro que satisfagan nuevos requerimientos de la aplicación, proporcionando así las máximas flexibilidad, escalabilidad y relación calidad-precio.

**IRIS BOX TRS** es un dispositivo perteneciente al ecosistema **IRIS IIOT**, solución integral para la adquisición, registro, transmisión y gestión de los datos, incluyendo maniobras de automatización y control, en el entorno del Internet de las Cosas Industrial, del que también forman parte:

- IRIS BOX PC (<u>https://www.irisboxpc.com/wp-content/uploads/2018/02/iris-hoja-tecnica.pdf</u>): Ordenador industrial basado en arquitectura ARM con tarjeta TESDA de entradas/salidas digitales y analógicas embebida.
- IRIS SAP (<u>https://www.irisboxpc.com/wp-content/uploads/2019/01/IRIS-SAP-hoja-tecnica.pdf</u>): dispositivos autónomos de campo que actúan como pasarela entre el proceso y el usuario a través del Internet de las Cosas con exigencias industriales.
- TESDA (<u>https://www.irisboxpc.com/wp-content/uploads/2018/02/tesda-v1.1\_manual-de-usuario.pdf</u>): tarjeta TESDA de entradas/salidas digitales y analógicas embebida y compatible con los ecosistemas IRIS IIoT de ISURKI, TORADEX, Raspberry y Arduino.

Los servicios de diseño, desarrollo y post venta de hardware y software ofrecidos por **ISURKI** aseguran la implementación de funciones específicas a medida de

<sup>1</sup> Consecuencia de nuestra decidida voluntad de satisfacer los requerimientos más exigentes de nuestros clientes e incorporar los últimos avances tecnológicos, IRIS BOX TRS es un producto en constante evolución, por lo que el contenido de este documento tiene carácter meramente informativo y puede estar sujeto a modificaciones sin previo aviso.

<sup>⊠</sup> Gabiria 2, 1-L E-20.305 Irun SPAIN ☎(34)943-635437 Fax(34)943-635438

automatización, control y comunicaciones, tanto locales como remotas, adaptadas a las necesidades del usuario, así como el mantenimiento y actualización de las mismas.

## 2. ESTRUCTURA DEL FIRMWARE

#### 2.1. ARRANQUE Y CIERRE DE LA APLICACIÓN

El aplicativo de telecontrol arranca automáticamente con la puesta en tensión de la estación **IRIS BOX TRS**, admitiendo apagados y reinicios en caliente.

#### 2.2. <u>INICIO</u>

Se accede a esta primera pantalla con la puesta en tensión de la estación **IRIS BOX TRS**.

Para aquellas configuraciones que dispongan del panel de operador UIF-5K (ver foto de abajo), el usuario recibirá un saludo de bienvenida. La navegación por los diferentes menús se efectuará usando los 5 botones o teclas de presión del display.

Por defecto, después de la bienvenida se cargará la pantalla de visualización de entradas analógicas.

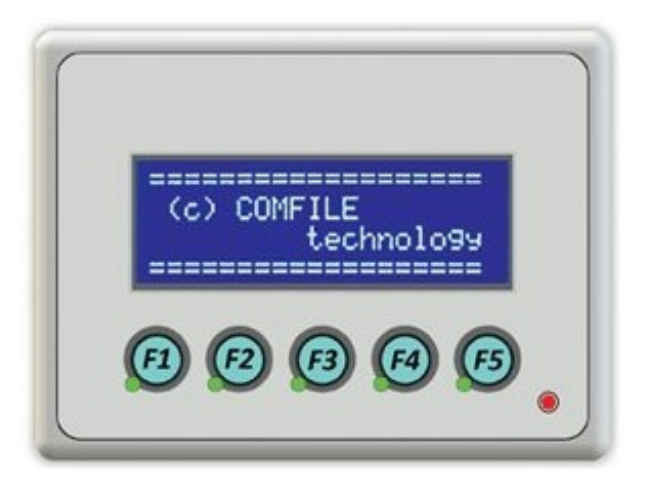

| Botón | Designación         | Concepto                                            |
|-------|---------------------|-----------------------------------------------------|
| F1    | Entradas Analógicas | Acceso a la visualización de entradas analógicas.   |
| F2    | Entradas Digitales  | Acceso a la visualización de entradas digitales.    |
| F3    | Calibración         | Acceso a la calibración de las entradas analógicas. |
| F4    | Configuración       | Acceso a la configuración.                          |
| F5    | Ayuda e información | Ayuda e información de contacto.                    |

## 2.3. ENTRADAS ANALÓGICAS

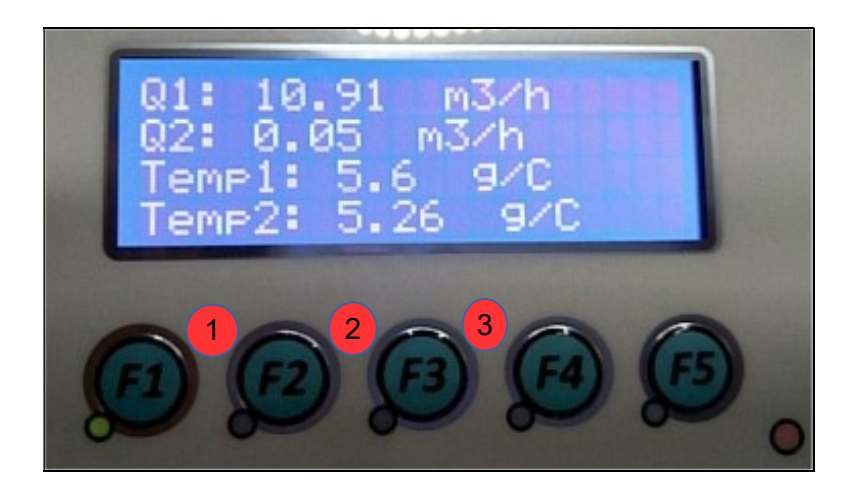

| nº | Designación | Concepto                              |
|----|-------------|---------------------------------------|
| 1  | Descripción | Descripción de la entrada analógica.  |
| 2  | Valor       | Valor actual de la entrada analógica. |
| 3  | Unidad      | Unidad de la entrada analógica.       |

## 2.4. ENTRADAS DIGITALES

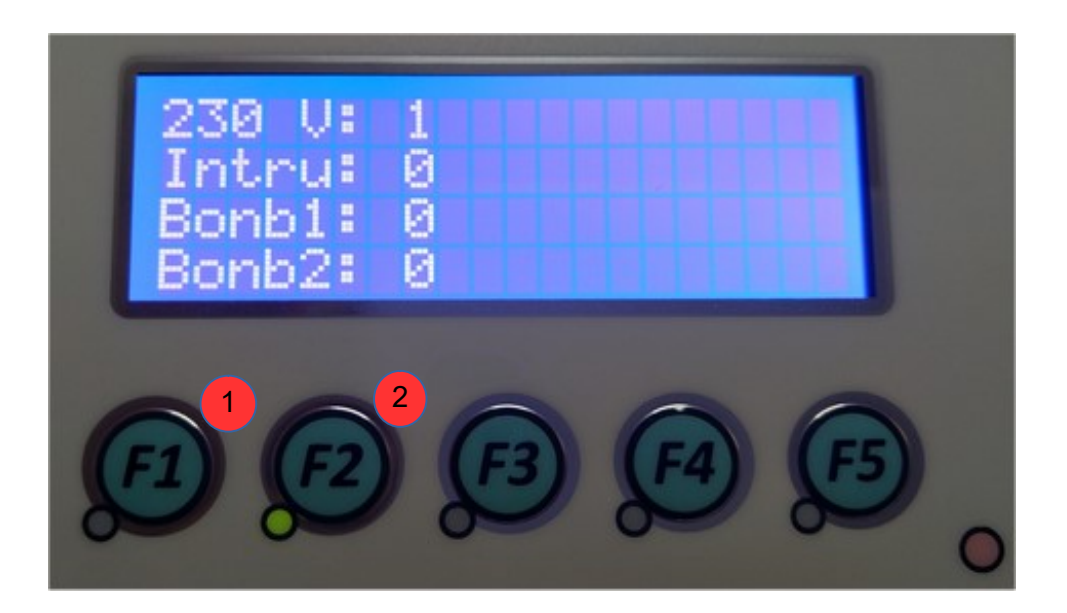

| nº | Designación | Concepto                            |
|----|-------------|-------------------------------------|
| 1  | Descripción | Descripción de la entrada digital.  |
| 2  | Valor       | Valor actual de la entrada digital. |

## isurki 2.5. <u>Calibración</u>

Las unidades **IRIS BOX TRS** se suministran de fábrica correctamente calibradas con instrumentación de laboratorio que cuenta con certificado de trazabilidad, por lo que el usuario no necesita realizar una calibración previa a la puesta en servicio de la estación, salvo en el caso de que por razones de mantenimiento tenga que proceder a la sustitución de la tarjeta TESDA de entradas y salidas digitales.

Al pulsar el botón de calibración la **IRIS BOX TRS** preguntará si deseamos calibrar las entradas analógicas. En caso afirmativo, pulsaremos sobre el botón que esta debajo del texto "Si" y para cancelar sobre el botón situado debajo del texto "No".

| ſ | Emp | ezar | Calibracion? |
|---|-----|------|--------------|
| l | Si  | No   |              |
| 6 | F1) | (F2) |              |
| 8 |     | 2    |              |

Si elegimos continuar aparecerá una ayuda que nos guiará en la calibración de las entradas 4-20 mA. Primero procederemos a calibrar el primer canal analógico. Desde el menú se nos solicitará que inyectemos una señal de 4'000 mA, correspondiente al "cero eléctrico", desde un generador de precisión y posteriormente una señal de 20'000 mA, correspondiente al fondo de escala. Este procedimiento se repetirá con todos los canales analógicos de acuerdo a la secuencia pautada por la estación.

Para cambiar de 4 mA a 20 mA se dispone de un margen de 20 segundos.

## 2.6. <u>CONFIGURACIÓN</u>

Al entrar en este menú dispondremos de 27 páginas diferentes de configuración, cada una de ellas con 4 parámetros distintos. Para editar la configuración usaremos los 5 botones integrados en el panel de operador.

Como alternativa más sencilla podemos editar la configuración de la **IRIS BOX TRS** por medio de un archivo Excel.

## 2.6.1. Configuración por Panel de Operador

Para editar la configuración a través del panel de operador los botones toman una nueva asignación a la mencionada anteriormente, siendo ésta la detallada en la tabla siguiente.

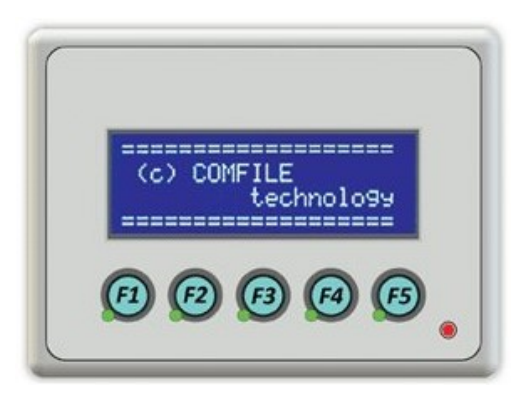

| Botón | Designación         | Concepto                                                                                                  |
|-------|---------------------|----------------------------------------------------------------------------------------------------|
| F1    | Activar edición     | Activar la edición de los parámetros. Aparecerá un cursor en la pantalla.                                 |
| F2    | Función no asignada | Función no asignada.                                                                                      |
| F3    | Sumar               | Sumar un valor al parámetro seleccionado. Para usarlo hay que activar la edición.                         |
| F4    | Restar              | Restar un valor al parámetro seleccionado. Para usarlo hay que activar la edición.                        |
| F5    | Salir               | Guardar y salir de la configuración. Solo preguntará si queremos<br>guardar si hemos activado la edición. |

#### 2.6.2. Configuración mediante Archivo Excel

En el conjunto de accesorios de la Iris Box RTU encontraremos un pen drive USB.

El USB contiene un archivo Excel con el nombre *Config.xlsx* mediante el cual podemos editar la configuración. Los editores compatibles para el archivo de configuración son:

-Microsoft Office: https://products.office.com/

-LibreOffice: https://www.libreoffice.org/

-OpenOffice: https://www.openoffice.org/

Al abrir el archivo *Config.xlsx* podemos ver dos columnas:

| - f. Σ                  | = Descripc | ion |   |   |   |   |   |   |       |
|-------------------------|------------|-----|---|---|---|---|---|---|-------|
| A                       |            | 8   | с | D | t | F | G | н | 1 1 7 |
| 1 Descripcion           | Valor      |     |   |   |   |   |   |   |       |
| 2 Nombre de la estacion | RTU1       |     |   |   |   |   |   |   | E.    |
| 3 Contraseña            | 0000       |     |   |   |   |   |   |   | 57    |
| 4 Idioma                | ESP        |     |   |   |   |   |   |   |       |
| 5 Apagado de pantalla   | 60         |     |   |   |   |   |   |   | 0     |
| 6 EA0 activa            | 1          |     |   |   |   |   |   |   | 1     |
| 7 EA1 activa            | 1          |     |   |   |   |   |   |   |       |
| 8 EA2 activa            | 1          |     |   |   |   |   |   |   |       |
| 9 EA3 activa            | 1          |     |   |   |   |   |   |   |       |
| 10 EA0 LO               | 04.50      |     |   |   |   |   |   |   |       |
| 11 EA1 LO               | 05.30      |     |   |   |   |   |   |   |       |
| 12 EA2 LO               | 06.40      |     |   |   |   |   |   |   | 1     |
| 13 EA3 LO               | 04.00      |     |   |   |   |   |   |   |       |
| 14 EA0 HI               | 11.00      |     |   |   |   |   |   |   |       |
| 15 EA1 HI               | 10.00      |     |   |   |   |   |   |   |       |
| 16 EA2 HI               | 08.00      |     |   |   |   |   |   |   |       |
| 17 EA3 HI               | 10.00      |     |   |   |   |   |   |   |       |
| 18 EA0_lo asociada      | SD!        |     |   |   |   |   |   |   |       |
| 19 EA1_lo asociada      | SD!        |     |   |   |   |   |   |   |       |
| 20 EA2_lo asociada      | SD2        |     |   |   |   |   |   |   |       |
| 21 EA3_lo asociada      | SD1        |     |   |   |   |   |   |   |       |
| 22 EA0_hi asociada      | SD!        |     |   |   |   |   |   |   |       |
| 23 EA1 hi asociada      | SD!        |     |   |   |   |   |   |   | 8     |

La primera columna contiene una breve descripción del parámetro, y en la segunda columna tenemos el valor correspondiente a la descripción del parámetro.

Para cargar el nuevo archivo en la **IRIS BOX TRS** podemos hacerlo mediante el servicio de mensajería electrónica Telegram o mediante el protocolo de transferencia de archivos FTP.

#### 2.6.3. Campos de Configuración

A. GENERAL:

- **1.1.** Nombre de la estación. Opciones (TRS1, TRS2, TRS3, TRS4)
- **1.2.** Contraseña para entrar en configuración. Opciones (0000, num. aleatorio, núm. aleatorio, núm. aleatorio, núm. aleatorio)
- **1.3.** Idioma de la estación. Opciones (ESP, ENG)
- **1.4.** Tiempo de pantalla encendido. Opciones  $(00 \rightarrow No apagar, 10, 20, 30, 40, 50, 60, 120)$
- **B.** TELEGRAM:
- **2.1.** CHAT ID de Telegram admitidos. Solo los números de aquí podrán recibir alarmas, mensajes o pedir información por Telegram. Opciones (libre).
- **C.** EMAIL:
- **3.1.** Emails a los que se enviaran las alarmas y maniobras. Opciones (libre)
- **D.** TELEGRAM + EMAIL:
- **4.1.** Activar Telegram. Si no está activado Telegram no funcionara. Opciones (Si, NO)
- **4.2.** Activar Email. Si no está activado los Emails no funcionaran. Opciones (Si, NO)
- **4.3.** Enviar alarmas. Opciones (Si, NO)
- **4.4.** Enviar maniobras de relés de una EA/ED. Opciones (Si, NO)
- E. EAs ACTIVAS:
- **5.1.** Activar / desactivar entrada analógica. Opciones (0, 1)
- F. ALARMAS BAJO:
- **6.1.** Valor de alarmas bajo. Opciones (-999.99, -999.99)

#### G. ALARMAS ALTO:

**7.1.** Valor de alarmas alto. Opciones (-999.99, -999.99)

- H. SD ASOCIADA LO:
- 8.1. Salida digital asociada a alarma de bajo. Opciones (SD! → (ninguna salida digital asociada), SD0, SD1, SD2, SD3)
- I. SD ASOCIADA HI:
- **9.1.** Salida digital asociada a alarma de alto. Opciones (SD! → (ninguna salida digital asociada), SD0, SD1, SD2, SD3)
- J. VALORES 00:
- 10.1. Valor de 00 de cada entrada analógica. Opciones (-999.99, -999.99)
- **K.** VALORES 00:
- **11.1.** Valor de fondo de escala de cada entrada analógica. Opciones (-999.99, 999.99)
- L. DESCRIPCIÓN EA:
- 12.1. Descripción de cada entrada analógica. Opciones (libre. Máximo 5 letras.)
- M. TIEMPO DE FILTRADO EA:
- 13.1. Tiempo de filtrado en segundos o histéresis en % para la activación de las alarmas. Opciones (01, 15, 30, 60, 120, 900,1800, 2700,3600, 1%, 2%, 5%, 10%, 15%, 20%, 25%, 30%, 35%, 40%, 45%, 50%)
- N. UNIDADES EA:
- 14.1. Unidades de cada entrada analógica. Opciones (libre. Máximo 5 letras.)
- **O.** EDs ACTIVAS:
- **15.1.** Activar / desactivar entrada digital. Opciones (0, 1)
- P. DESCRIPCIÓN ED:
- **16.1.** Descripción de cada entrada digital. Opciones(libre. Máximo 5 letras.)
- **Q.** SD ASOCIADA :

- **17.1.** Salida digital asociada a entrada digital. Opciones (SD! → (ninguna salida digital asociada), SD0, SD1, SD2, SD3)
- **R.** TIEMPO DE FILTRADO EA:
- **18.1.** Tiempo de filtrado en segundos o histéresis en % para la activación de las alarmas. Opciones (01, 15, 30, 60, 120, 900,1800, 2700,3600)
- **S.** SDs ACTIVAS:
- **19.1.** Activar / desactivar salida digital. Opciones (0, 1)
- T. DESCRIPCIÓN SD:
- 20.1. Descripción de cada salida digital. Opciones(libre. Máximo 5 letras.)
- **U.** LÓGICA SD:
- **21.1.** Lógica con la que actuará cada salida digital asociada. Opciones(AND, OR, TEMP)

#### **V.** CRONTAB SD:

22.1. Sintaxis *crontab* para la activación de cada salida digital. Opciones (libre).
 Para su uso la lógica de la salida digital debe establecerse en "TEMP".
 Ayuda: Crontab\_Guru.

#### **W.** TIEMPO SD ACTIVO:

**23.1.** Tiempo que en segundos que estará activo la salida digital que se activa mediante *crontab*. Opciones(01,05,10,20,30,40,50,60,120,300,600)

#### **X.** REGISTRO:

- **24.1.** Tiempo de registro en minutos. Opciones ( $00 \rightarrow$  (no registrar), 02, 05,10, 20, 30, 40, 50, 60)
- 24.2. Modo en el que se efectuará el registro. Opciones (PROM→ (Registra 2 valores cada segundo y efectúa un promedio.), INST → (Registra solo un valor.))
- 24.3. Volcado de datos cuando se conecta un USB. Opciones (SI, NO)

- **24.5.** NOTA: Si todas las entradas analógicas tienen un valor de 0 no se efectuará ningún registro.
- **24.6.** NOTA2: Si el cifrado esta activado para desencriptarlo será necesario tener en el USB un archivo de texto llamado KEY, que contenga la llave de desencriptado o se desencriptará automáticamente a través de Telegram para usuarios autorizados.
- Y. MENSAJES ON:
- **25.1.** Mensajes para activar la salida digital a través de Telegram. Opciones (Libre. Máximo 8 letras.)
- **25.2.** NOTA: Al activar la salida digital, la salida digital activada pasa a estar en modo manual y no se activará mediante ninguna lógica. Para desactivar el modo manual hay que enviar mensaje de OFF
- **Z.** MENSAJES OFF:
- **26.1.** Mensajes para desactivar la salida digital a través de Telegram. Opciones (Libre. Máximo 8 letras.)
- AA. MODO AUTÓNOMO:
- **27.1.** Activar o desactivar modo autónomo. Opciones (AUTO, HIBERN, SLEEP, NO)
- **27.2.** Ubicación de la **IRIS BOX TRS**. Opciones (AUTO → (Detecta ubicación aproximada), capitales del mundo)
- **27.3.** Entrada digital por la que se recibirá en nivel de la batería. Opciones (EA!  $\rightarrow$  (No se recibe en nivel de la batería.), EA0 ,EA1, EA2, EA3)
- **27.4.** Avisos y predicción del tiempo del modo autónomo a través de Telegram. Opciones (SI, NO)
- 27.5. NOTA: En caso de que no se quiera establecer una ubicación que no esta entre las opciones disponible se puede cargar por FTP un archivo llamado ".Location.txt" con el siguiente formato en la carpeta /home/root/Datos/:
- 27.5.1. Barakaldo
- 27.5.2. Madrid
- 27.5.3. ES
- 27.5.4. Europe/Madrid

- **27.5.5.** En el que cada apartado tendría el siguiente significado:
- **27.5.6.** Barakaldo  $\rightarrow$  Ciudad.
- **27.5.7.** Madrid  $\rightarrow$  Capital del país.
- **27.5.8.** ES  $\rightarrow$  Abreviatura del país.
- **27.5.9.** Europe/Madrid  $\rightarrow$  Zona horaria.

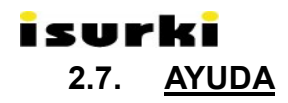

En la pantalla de ayuda podemos encontrar la siguiente información:

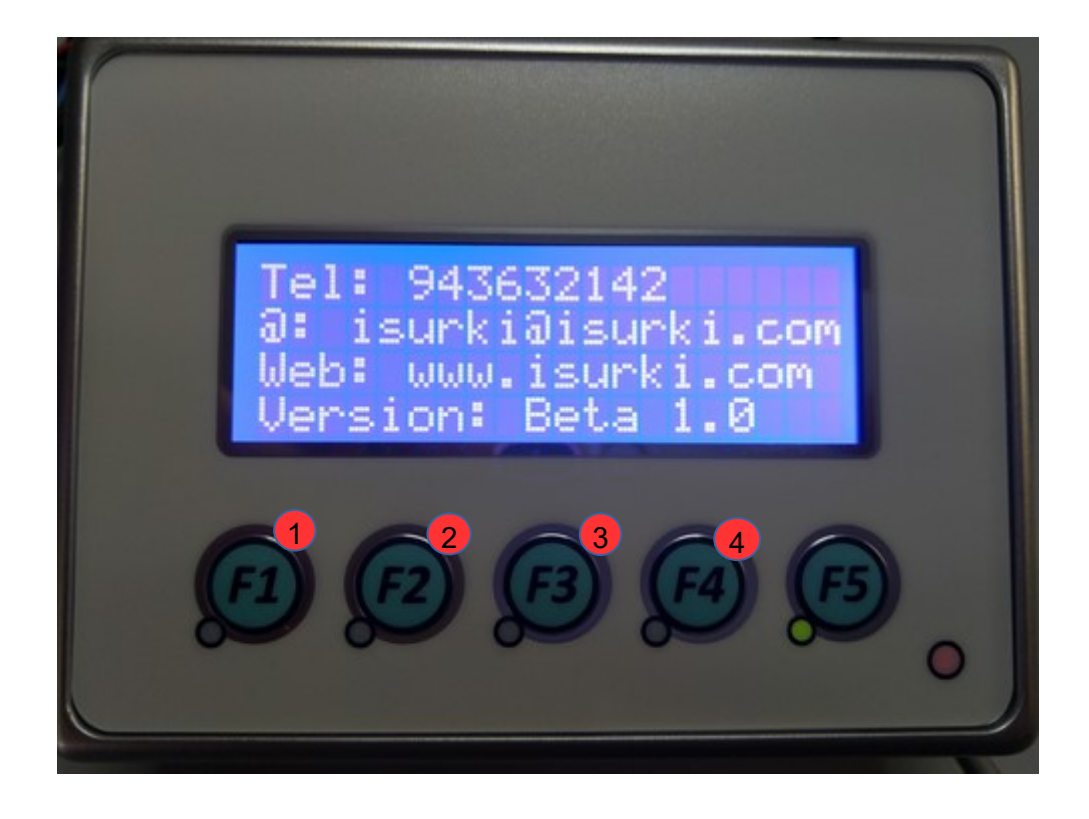

| n° | Designación | Concepto                                   |
|----|-------------|--------------------------------------------|
| 1  | Teléfono    | Teléfono de contacto con Isurki.           |
| 2  | Correo      | Correo electrónico de contacto con Isurki. |
| 3  | Web         | Página web de Isurki.                      |
| 4  | Versión     | Versión del Firmware.                      |

# isurki 3. <u>Telegram</u>

Telegram es un servicio gratuito de mensajería instantánea que permite al usuario comunicarse con la estación **IRIS BOX TRS** desde cualquier dispositivo inteligente con conexión a internet.

**IRIS BOX TRS** dispone de una librería propia de Telegram basada en Telegram Bots API. Esta librería nos permite consultar información, visualizar datos, recibir alarmas y maniobras, configurar la remota, activar y desactivar salidas digitales...

#### 3.1. DARSE DE ALTA EN TELEGRAM

Para usar el servicio de Telegram de ISURKI es necesario instalar previamente la aplicación oficial de Telegram disponible para Android, IOS, macOS, Windows, Windows Phone o Linux. También podemos entrar desde Telegram Web. El usuario deberá crear una cuenta, con carácter gratuito.

Una vez que tenemos una cuenta hay que conseguir la *id* de Telegram. Para ello haremos uso del bot *get\_id\_bot*. Cuando estemos en el chat de *get\_id\_bot* pulsaremos sobre el botón de "/start" situado debajo. Al cabo de unos segundos el bot nos responderá con un mensaje como el mostrado en la siguiente captura:

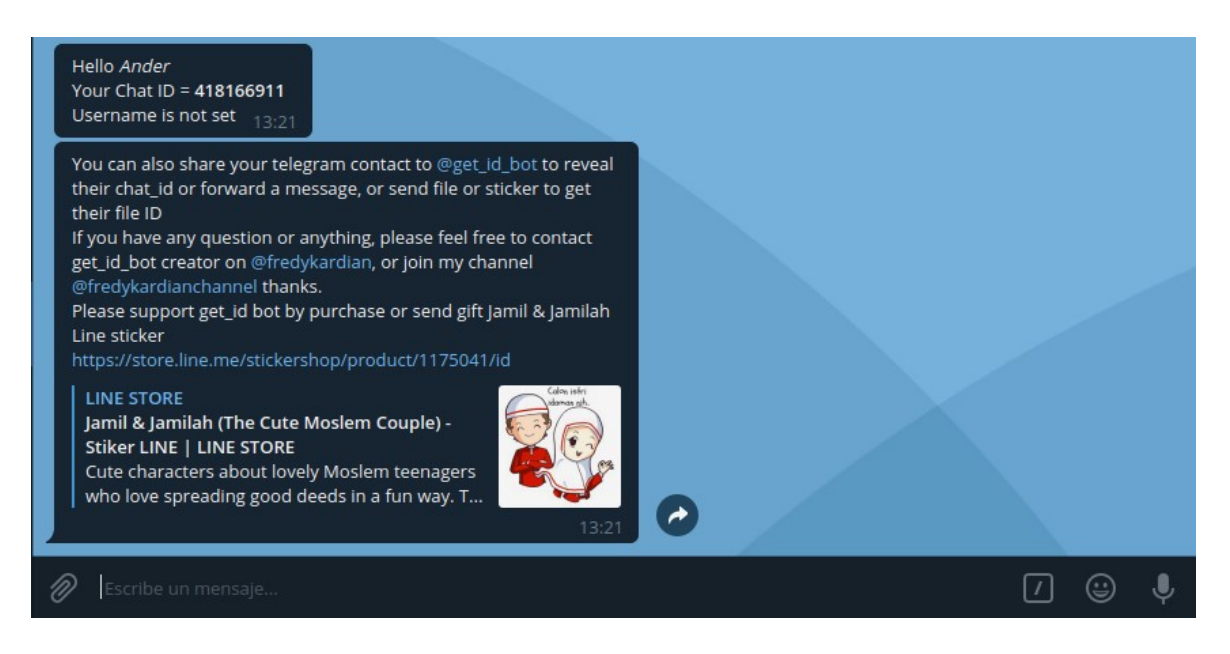

Tendremos que guardar el Chat ID. Este Chat ID hay que meterlo en la **IRIS BOX TRS**, mediante el panel de operador o mediante el archivo Excel en el apartado de Telegram.

Una vez que tenemos guardado el Chat ID en la remota abriremos el contacto de Bot de Isurki. De nuevo pulsaremos sobre "/start". Ya hemos establecido comunicación

con el bot de Isurki y empezaremos a recibir alarmas y maniobras si así están configuradas en la **IRIS BOX TRS**.

#### 3.2. COMANDOS DE TELEGRAM

El servicio de Telegram de Isurki ofrece además otras utilidades. Para ello hay una serie de comandos preconfigurados que se muestran a continuación:

#### 3.2.1. Botones

Al enviar el mensaje "Botones" recibiremos un teclado con los diferentes comandos disponibles. De este modo ya no es necesario escribir los mensajes, es suficiente con pulsar sobre los botones.

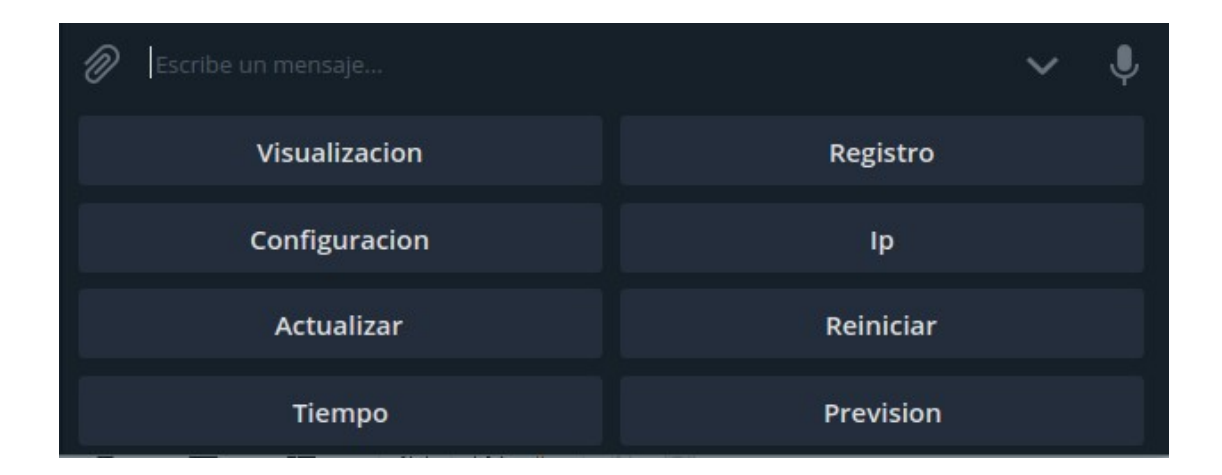

#### 3.2.2. Visualización

Al enviar el mensaje "Visualización" recibiremos un link para la visualización de las entradas analógicas y digitales. Para poder acceder a la visualización debemos tener activado el Port Forwarding en el router de este modo:

| Visu_Telegram TCP, UDP From any host in wan port 8080 Forward to IP 192.168.1.99, port 8080 in an Dele | te |
|----------------------------------------------------------------------------------------------------|----|
|----------------------------------------------------------------------------------------------------|----|

La visualización dura 10 minutos, al cabo de los cuales se interrumpe el refresco de los datos. Para activarlo de nuevo basta con pulsar de nuevo sobre el botón de "Visualización"

|                                                                                                    | Visualizacion 10:51 🛷 |
|----------------------------------------------------------------------------------------------------|-----------------------|
| Ander Mutuberria<br>Visualizacion<br>Pulse el enlace para iniciar la visualizacion. 10:51<br>http://212.73.61.116:8080/index.html 10:51 |                       |
| 🖉 Escribe un mensaje                                                                                                    | ~ 🎙                   |
| Visualizacion                                                                                                    | Registro              |
| Configuracion                                                                                                    | lp                    |
| Actualizar                                                                                                    | Reiniciar             |
| Тіетро                                                                                                    | Prevision             |

# 3.2.3. Registro

Al enviar el mensaje "Registro" recibiremos el último archivo de registro creado por la **IRIS BOX TRS**.

|                                                                                                    | Registro 10:48 🗸 |
|----------------------------------------------------------------------------------------------------|------------------|
| Ander Mutuberria<br>Registro<br>Enviando archivo de registro 10:48<br>registros_RTU1_09_2018.txt<br>54.6 KB 10:48 |                  |
| Escribe un mensaje                                                                                                | ~ ↓              |
| Visualizacion                                                                                                    | Registro         |
| Configuracion                                                                                                    | lp               |
| Actualizar                                                                                                    | Reiniciar        |
| Tiempo                                                                                                    | Prevision        |

#### 3.2.4. Configuración

Al enviar el mensaje "Configuración" recibiremos el archivo de configuración vigente que está siendo usado actualmente por la **IRIS BOX TRS**.

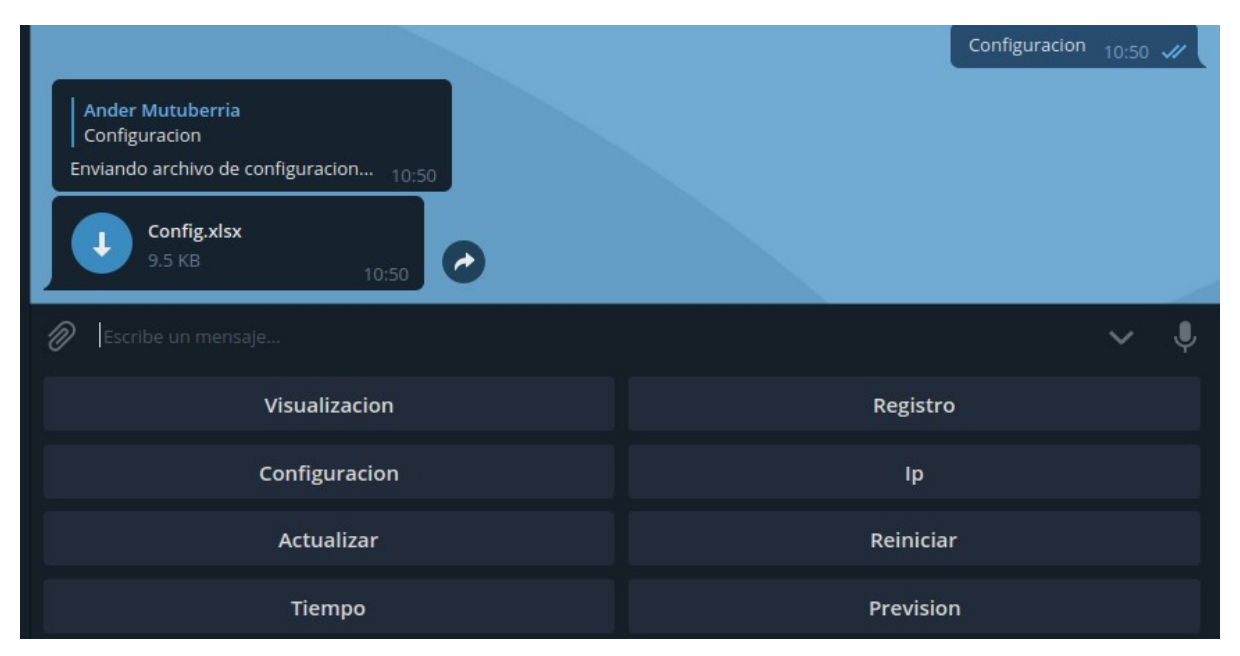

#### 3.2.5. <u>lp</u>

Al enviar el mensaje "Ip" recibiremos la ip pública del router.

| Ander Mutuberria<br>Ip<br>Mi ip es: 212.73.61.116 11:38 | IP 11:38 🖋 |
|---------------------------------------------------------|------------|
| 🖉 Escribe un mensaje                                    | ✓ ↓        |
| Visualizacion                                           | Registro   |
| Configuracion                                           | Ip         |
| Actualizar                                              | Reiniciar  |
| Тіетро                                                  | Prevision  |

#### 3.2.6. Actualizar

Al enviar el mensaje "Actualizar" la **IRIS BOX TRS** buscará si hay una nueva versión de firmware disponible. En caso afirmativo se actualizará y se reiniciará.

|                                                                                      | Actualizar <sub>11:39</sub> 📈 |
|--------------------------------------------------------------------------------------|-------------------------------|
| Ander Mutuberria<br>Actualizar<br>El firmware se ha actualizado correctamente. 11:40 |                               |
| 🖉 Escribe un mensaje                                                                 | ~ \$                          |
| Visualizacion                                                                        | Registro                      |
| Configuracion                                                                        | Ip                            |
| Actualizar                                                                           | Reiniciar                     |
| Tiempo                                                                               | Prevision                     |

#### 3.2.7. Reiniciar

Al enviar el mensaje "Reiniciar" la IRIS BOX TRS se reiniciará.

|                                                                              | Reiniciar <sub>11:41</sub> 🛹 |
|------------------------------------------------------------------------------|------------------------------|
| Ander Mutuberria<br>Reiniciar<br>La Iris Box RTU se reiniciara. <u>11:41</u> |                              |
| Escribe un mensaje                                                           | ~ <b>!</b>                   |
| Visualizacion                                                                | Registro                     |
| Configuracion                                                                | lp                           |
| Actualizar                                                                   | Reiniciar                    |
| Тіетро                                                                       | Prevision                    |

### 3.2.8. <u>Tiempo</u>

Al enviar el mensaje "Tiempo" recibiremos datos meteorológicos actuales.

|                                                                                                    | Tiempo 10:54 🖋        |
|----------------------------------------------------------------------------------------------------|-----------------------|
| Ander Mutuberria<br>Tiempo<br>Enviando datos metereologicos para Barakaldo.<br>Clouds: 75 %<br>Description: llovizna ligera<br>Humidty: 93 %<br>Pressure: 1019 hPa<br>Sunrise: 2018-09-07 07:42:50 02:00<br>Sunset: 2018-09-07 20:36:08 02:00<br>Temp: 17.63 °C<br>Temp_max: 19 °C<br>Temp_min: 15 °C<br>Weather: Drizzle<br>Wind_egg: °<br>Wind_speed: 0.5 m/s<br>10:54 |                       |
| Escribe un mensaje                                                                                                    | <ul> <li>↓</li> </ul> |
| Visualizacion                                                                                                    | Registro              |
| Configuracion                                                                                                    | lp                    |
| Actualizar                                                                                                    | Reiniciar             |
| Tiempo                                                                                                    | Prevision             |

22

#### 3.2.9. Previsión

Al enviar el mensaje "Previsión" recibiremos la previsión del tiempo para los próximo 4 días.

|                                                                                                    | Prevision 10:56 🖋 |
|----------------------------------------------------------------------------------------------------|-------------------|
| Ander Mutuberria<br>Prevision<br>Enviando prevision metereologica para Barakaldo.<br>Day0: Ilovizna ligera<br>Day1: Iluvia ligera<br>Day3: Iluvia ligera<br>Day4: Iluvia ligera<br>Day4: Iluvia ligera |                   |
| Escribe un mensaje                                                                                                    | ✓ ↓               |
| Visualizacion                                                                                                    | Registro          |
| Configuracion                                                                                                    | lp                |
| Actualizar                                                                                                    | Reiniciar         |
| Tiempo                                                                                                    | Prevision         |

#### 3.3. MENSAJES CONFIGURABLES DE TELEGRAM

Cada **IRIS BOX TRS** tiene 8 mensajes configurables para controlar las salidas digitales. 4 de esos mensajes son para activar las salidas digitales y los otros 4 para apagar las salidas digitales. Hay que tener en cuenta que cuando se activa una salida digital pasa a estar en modo manual y la lógica con la que estaba programada no funcionara hasta que se apague la salida digital. Los mensajes se pueden configurar en el apartado "Mensajes On" y "Mensajes OFF".

Por ejemplo, si tenemos configurados de este modo los mensajes configurables:

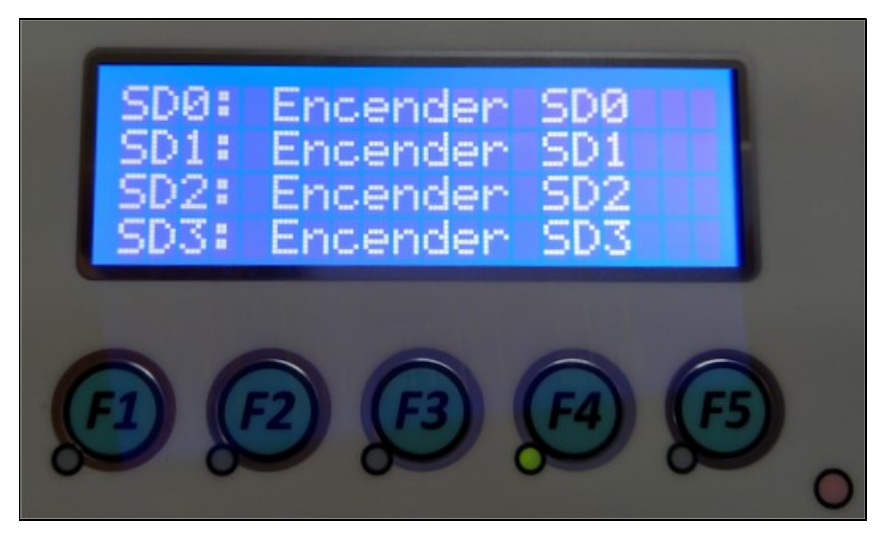

|                                                                                                    | Encender SD0 11:09 🛷 |
|----------------------------------------------------------------------------------------------------|----------------------|
| Ander Mutuberria<br>Encender SD0<br>Orden activada: Encender SD0. Recuerde que ha entrado en mode<br>manual, para desactivarlo apague el la salida digital. 11:0 | 9                    |
| Escribe un mensaje                                                                                                    | ✓ ↓                  |
| Visualizacion                                                                                                    | Registro             |
| Configuracion                                                                                                    | lp                   |
| Actualizar                                                                                                    | Reiniciar            |
| Тіетро                                                                                                    | Prevision            |

Para apagar la salida digital:

|                                                                                                    | Apagar SD | <b>0</b> 11:10 | 11 |
|----------------------------------------------------------------------------------------------------|-----------|----------------|----|
| Ander Mutuberria<br>Apagar SD0<br>Orden activada: Apagar SD0. Ha desactivado el modo manual.<br>11:1 | 10        |                |    |
| 🖉 Escribe un mensaje                                                                                 |           | ~              | Ļ  |
| Visualizacion                                                                                        | Registro  |                |    |
| Configuracion                                                                                        | Ip        |                |    |
| Actualizar                                                                                           | Reiniciar |                |    |
| Tiempo                                                                                               | Prevision |                |    |

#### 3.4. ARCHIVO DE CONFIGURACIÓN A TRAVES DE TELEGRAM

Existe la opción de enviar el archivo de configuración a través de Telegram. Para ello seguiremos los siguientes pasos:

- 1. El archivo que se enviará tiene que llamarse "Config.xlsx"
- 2. Abriremos Telegram y pulsaremos sobre el siguiente botón:

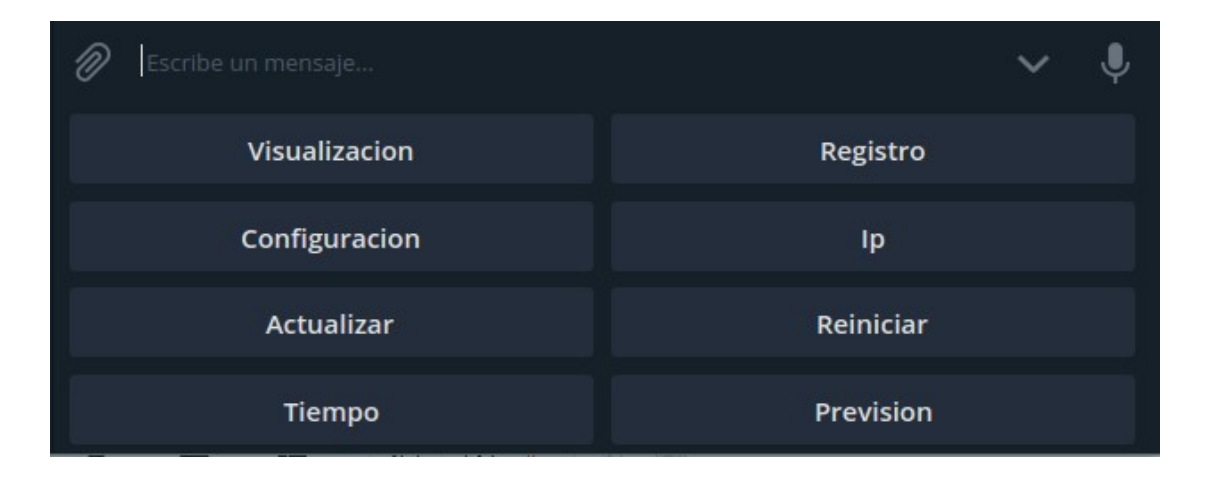

Al pulsar sobre ese botón se nos abrirá un explorador de archivos y seleccionaremos "Config.xlsx". El archivo se enviará automáticamente.

Si el archivo es correcto recibiremos una confirmación. En caso contrario se nos

avisará sobre un eventual fallo en su envío.

|                                                                                   | <b>Config.xlsx</b><br>6.7 KB 11:24 <b>√</b> |
|-----------------------------------------------------------------------------------|---------------------------------------------|
| Ander Mutuberria<br>Config.xlsx<br>Actualizando el archivo de configuracion 11:24 |                                             |
| 🖉 Escribe un mensaje                                                              | ✓ ↓                                         |
| Visualizacion                                                                     | Registro                                    |
| Configuracion                                                                     | lp                                          |
| Actualizar                                                                        | Reiniciar                                   |
| Tiempo                                                                            | Prevision                                   |

## 4. TRANSFERNCIA DE ARCHIVOS VÍA FTP

Usando un cliente servidor FTP podemos descargar los registros generados por la **IRIS BOX TRS** y también podemos actualizar el archivo de configuración. Para usar FTP tenemos que descargar un programa que actúe como cliente FTP.

- Filezilla: https://filezilla-project.org/
- CrossFTP: http://www.crossftp.com/

Para conectarse a la **IRIS BOX TRS** necesitaremos su ip, el usuario y la contraseña. El usuario predeterminado es "root".

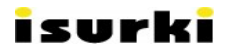

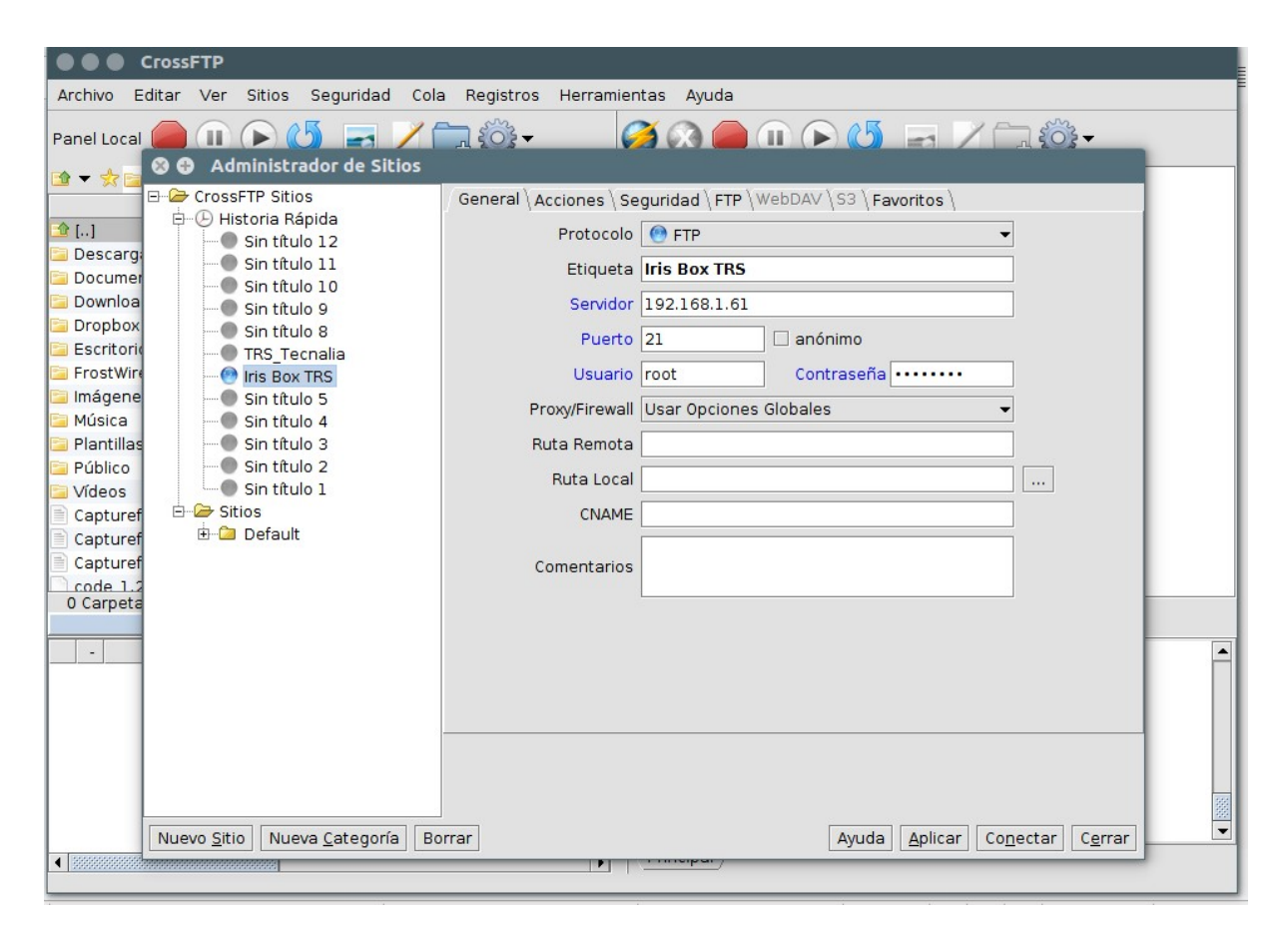

Los registros generados por la Iris los podemos encontrar en la carpeta "/home/root/Datos/" en formato .txt.

| 😵 🖨 🥵 CrossFTP                                                        |                              |                                       |                            |  |
|-----------------------------------------------------------------------|------------------------------|---------------------------------------|----------------------------|--|
| Archivo Editar Ver Sitios Seguridad Cola Registros Herramientas Ayuda |                              |                                       |                            |  |
| Panel Local 🛑 🕕 🕞 😃                                                   | ه 🔁 🖊 🚉 🕹                    | Ø 🔇 🛑 🗉 🕞 🍯                           | ⊴ ∠ 🚍 🎲 -                  |  |
| 🗈 🔻 📩 🗀 /home/ander                                                   | -                            |                                       | <b>•</b>                   |  |
| Nombre                                                                | Tamaño Tipo de A Última Mo   | Nombre                                | Tamaño Última Mo Atributos |  |
| <u></u> []                                                            | ▲                            | 📬 []                                  |                            |  |
| 📴 Descargas                                                           | Directorio 14/08/18          | .Authorized.enc                       | 248B 22/09/18rw-rr         |  |
| 🛅 Documentos                                                          | Directorio 24/09/18          | .Datos.txt                            | 37B 5/09/18 1rw-rr         |  |
| 🗀 Downloads                                                           | Directorio 22/08/18          | .Location.txt                         | 33B 5/09/18 1rw-rr         |  |
| 🚞 Dropbox                                                             | Directorio 17/09/18          | Config_Old.xlsx                       | 6,8k 10/09/18rw-rr         |  |
| 📴 Escritorio                                                          | Directorio 23/09/18          | Config.xlsx                           | 6,9k 22/09/18rw-rr         |  |
| 🛅 FrostWire                                                           | Directorio 13/05/18          | registros_TRS1_09_2018.txt            | 28,9k 25/09/18rw-rr        |  |
| 🔚 Imágenes                                                            | Directorio 7/09/18 1         |                                       |                            |  |
| 📴 Música                                                              | Directorio 1/07/18 1         |                                       |                            |  |
| 📴 Plantillas                                                          | Directorio 23/08/17          |                                       |                            |  |
| 🔁 Público                                                             | Directorio 23/08/17          |                                       |                            |  |
| 🔁 Vídeos                                                              | Directorio 23/08/17          |                                       |                            |  |
| Capturefile.txt                                                       | 454,1M TXT Archivo 22/08/18  |                                       |                            |  |
| Capturefile1.txt                                                      | 53,4M TXT Archivo 23/08/18   |                                       |                            |  |
| Capturefile2.txt                                                      | 308,3M TXT Archivo 27/08/18  |                                       |                            |  |
| code 1.26.1-1534444688 a                                              | 44.8M DEB Archivo 20/08/18 💌 |                                       |                            |  |
| 0 Carpeta(s), 0 Archivo(s), 1 Se                                      | leccionado (0B / 0B) Q       | 0 Carpeta(s), 6 Archivo(s), 0 Select  | cionado (0B / 42,9k) Q     |  |
| ander@a                                                               | ander-X540LA                 |                                       |                            |  |
| - Nombre                                                              | Tama Progreso Vel            | [R1] EPSV                             | <u>–</u>                   |  |
|                                                                       |                              | [RI] MDIM<br>[R1] PASV                |                            |  |
|                                                                       |                              | [R1] REST STREAM                      |                            |  |
|                                                                       |                              | [R1] SIZE                             |                            |  |
|                                                                       |                              | [R1] TVFS                             |                            |  |
|                                                                       |                              | [R1] 211 End                          |                            |  |
|                                                                       |                              | [R1] PWD                              | 1000                       |  |
|                                                                       |                              | [R1] 257 "/" is the current directory |                            |  |
|                                                                       |                              | Dringing Dringing                     |                            |  |
|                                                                       |                              | (Principal)                           |                            |  |

Este servicio FTP está restringido exclusivamente a la carpeta /home/root/Datos/, impidiendo el acceso al resto de carpetas. En la carpeta autorizada encontraremos los siguientes archivos:

-.*Authorized.enc*: Es un archivo encriptado que se usa para la autentificación de la remota.

-.*Datos.txt*: El archivo que contiene los datos de calibración de las entradas analógicas.

-.Location.txt: Archivo que contiene los datos de localización de la remota.

-Config\_Old.xlsx: Archivo de configuración que ya no esta en uso.

-Config.x/sx: Archivo de configuración que está actualmente en uso.

*-registros\_TRS\_09\_2018.txt* : Archivo de registro de datos. Cada mes se genera un nuevo archivo.

También podemos usar FTP para cargar un nuevo archivo de configuración.

## 5. VOLCADO DE DATOS POR PENDRIVE

Al conectar un pendrive USB al puerto USB de la **IRIS BOX TRS** se copiarán automáticamente todos los archivos de registro que estén en la carpeta /home/root/Datos/ y que no estén en el pendrive.

Para el iniciar el volcado de datos hay que conectar el pendrive al puerto USB, esperar 10 segundos aproximadamente y desconectar el USB. La **IRIS BOX TRS** se encarga de expulsar el pendrive de forma segura.

Si tenemos los archivos de registro encriptados por seguridad AES 128 bits, los archivos se copiarán encriptados. Si queremos que se copien directamente desencriptados en el pendrive tendremos que guardar un archivo llamado "KEY" con la llave de desencriptado:

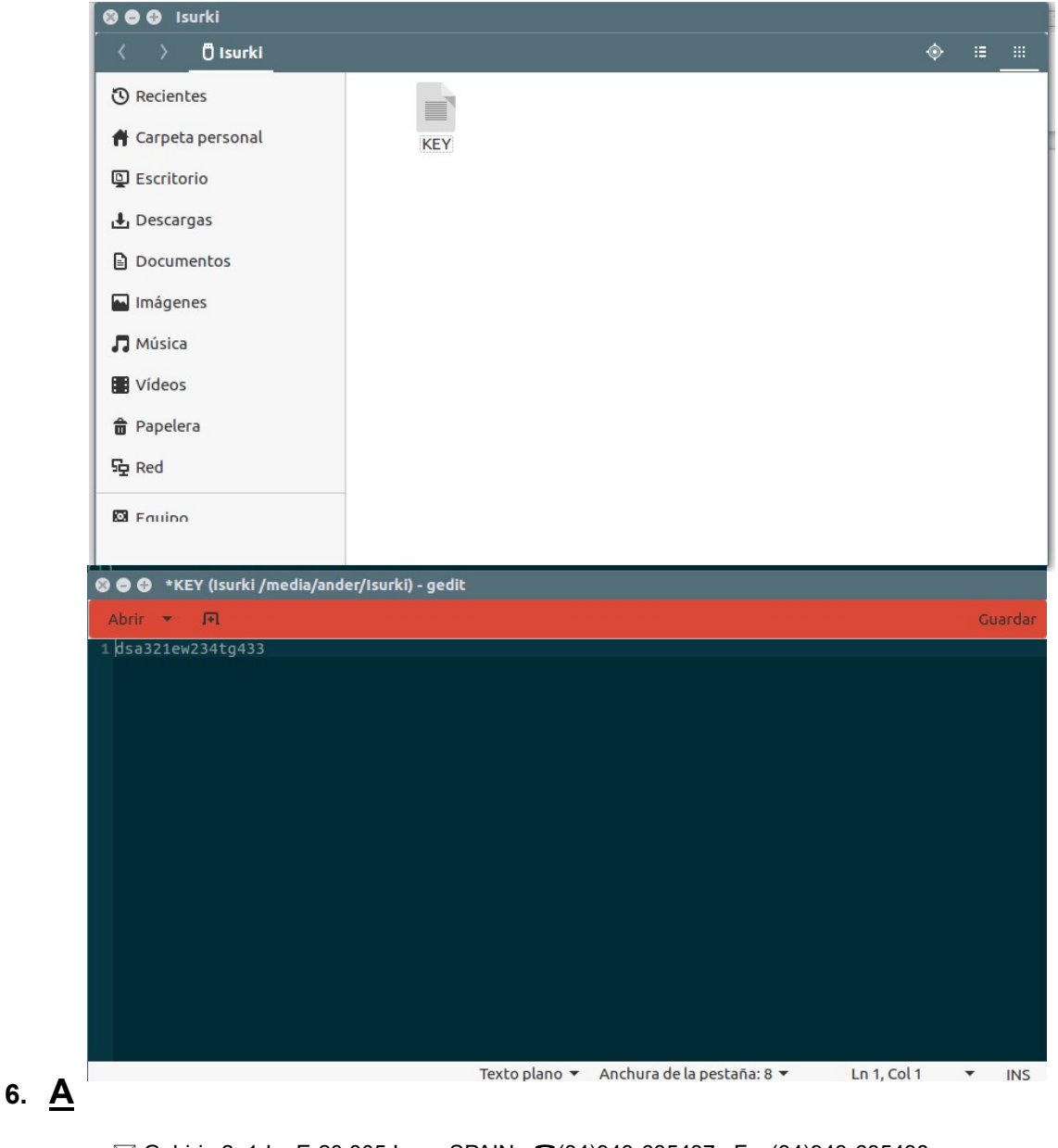

# isurki <u>CTUALIZACIONES DE FIRMWARE</u>

ISURKI ofrece la actualización periódica a nuevas versiones de firmware del programa completamente gratis. Para actualizar el firmware de la **IRIS BOX TRS** se dispone de dos opciones diferentes:

-TELEGRAM: Para actualizar el firmware usaremos el comando "Actualizar". El sistema detectará automáticamente si hay una nueva versión disponible y en caso afirmativo se actualizará.

|                                                                                      | Actualizar <sub>11:39</sub> 🛷 |
|--------------------------------------------------------------------------------------|-------------------------------|
| Ander Mutuberria<br>Actualizar<br>El firmware se ha actualizado correctamente. 11:40 |                               |
| 🖉 Escribe un mensaje                                                                 | ~ V                           |
| Visualizacion                                                                        | Registro                      |
| Configuracion                                                                        | lp                            |
| Actualizar                                                                           | Reiniciar                     |
| Tiempo                                                                               | Prevision                     |

-USB: Para actualizar el firmware usando un pendrive USB tenemos que descargar el archivo comprimido .zip de actualización desde la página web de Isurki. El archivo .zip solamente hay que descomprimirlo y copiar y pegar los archivos con las extensiones .pyc y el .txt en el pendrive USB. Cuando insertemos el USB en la **IRIS BOX TRS** empezará el proceso de actualización y se efectuará un reinicio del sistema.

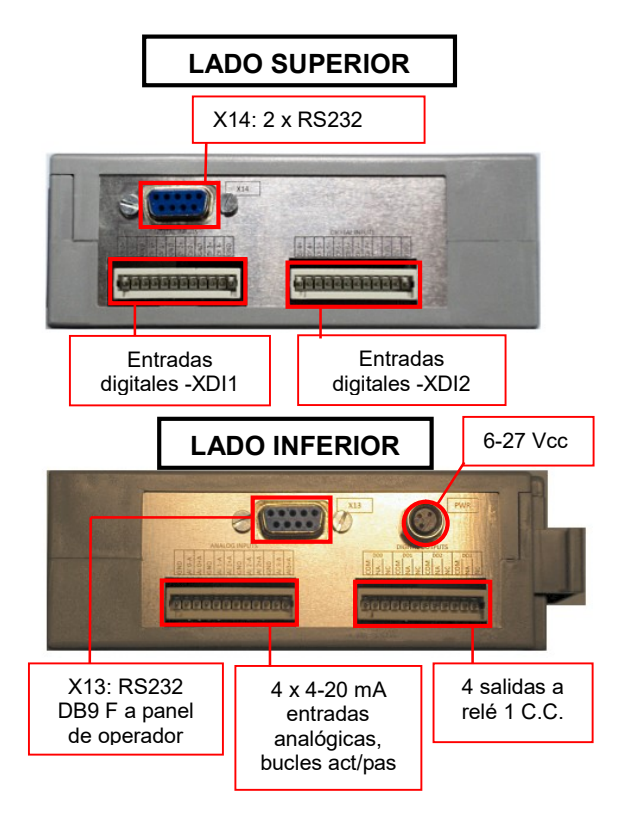

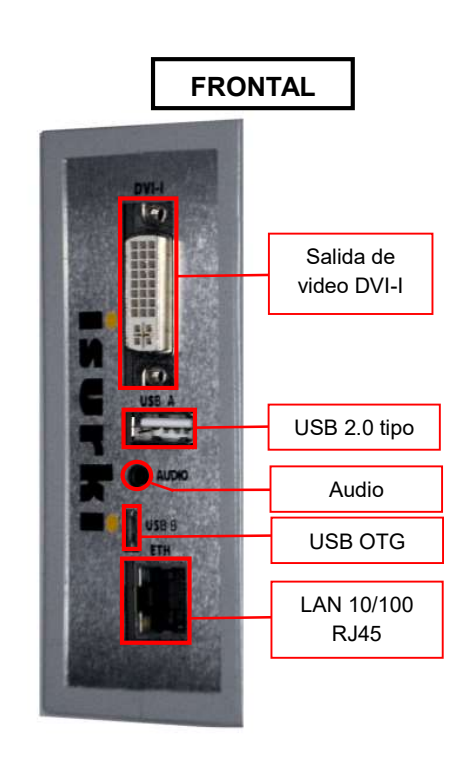

| LADO SUPERIOR – CONECTOR -XDI1 – ENTRADAS DIGITALES/DIGITAL INPUTS |                                                                  |                     |                           |                       |
|--------------------------------------------------------------------|------------------------------------------------------------------|---------------------|---------------------------|-----------------------|
| Conector                                                           | Serigrafía Descripción E.D. configurada como E.D. configurada co |                     |                           | E.D. configurada como |
|                                                                    |                                                                  |                     | contacto libre de         | entrada activa en     |
|                                                                    |                                                                  |                     | potencial (defecto)       | tensión               |
|                                                                    | DI0+                                                             |                     | Contacto libre potencial  | Positivo +12V         |
|                                                                    | DI0-                                                             | Entrada digital ED0 | Contacto libre potencial  | Retorno del sensor    |
|                                                                    | GND                                                              |                     | Pantalla                  | 0V                    |
|                                                                    | DI1+                                                             | Entrada digital ED1 | Contacto libre potencial. | Positivo +12V         |
| DI1- Entra<br>GND                                                  | DI1-                                                             |                     | Contacto libre potencial  | Retorno del sensor    |
|                                                                    |                                                                  | Pantalla            | 0V                        |                       |
| wago 12 polos                                                      | DI2+                                                             |                     | Contacto libre potencial  | Positivo +12V         |
|                                                                    | DI2-                                                             | Entrada digital ED2 | Contacto libre potencial  | Retorno del sensor    |
|                                                                    | GND                                                              |                     | Pantalla                  | 0V                    |
|                                                                    | DI3+                                                             |                     | Contacto libre potencial  | Positivo +12V         |
|                                                                    | DI3-                                                             | Entrada digital ED3 | Contacto libre potencial  | Retorno del sensor    |
|                                                                    | GND                                                              |                     | Pantalla                  | 0V                    |

| LADO SUPERIOR – CONECTOR -XDI2 – ENTRADAS DIGITALES/DIGITAL INPUTS |            |                                   |                             |                       |
|--------------------------------------------------------------------|------------|-----------------------------------|-----------------------------|-----------------------|
|                                                                    | (ED4 a ED7 | disponibles sólo bajo d           | emanda – no para producto e | stándar)              |
| Conector                                                           | Serigrafía | Descripción                       | E.D. configurada como       | E.D. configurada como |
|                                                                    |            |                                   | contacto libre de           | entrada activa en     |
|                                                                    |            |                                   | potencial (defecto)         | tensión               |
|                                                                    | DI4+       | Entrada digital ED4               | Contacto libre potencial    | Positivo +12V         |
|                                                                    | DI4-       | Entrada digital ED4               | Contacto libre potencial    | Retorno del sensor    |
|                                                                    | DI5+       | Entrada disital EDE               | Contacto libre potencial.   | Positivo +12V         |
|                                                                    | DI5-       | Entrada digital ED5               | Contacto libre potencial    | Retorno del sensor    |
| Wago 12 polos                                                      | DI6+       | Entrada digital ED6               | Contacto libre potencial    | Positivo +12V         |
|                                                                    | DI6-       |                                   | Contacto libre potencial    | Retorno del sensor    |
|                                                                    | DI7+       | Entrada digital ED7               | Contacto libre potencial    | Positivo +12V         |
|                                                                    | DI7-       |                                   | Contacto libre potencial    | Retorno del sensor    |
|                                                                    |            |                                   |                             |                       |
|                                                                    | 3V3        | Alimentación Auxiliar 3'3Vcc/2'5A |                             |                       |
|                                                                    | 5V         | Alimentación Auxiliar 5Vcc/3'5A   |                             |                       |
|                                                                    | GND        | Alimentaciones auxiliares 0V      |                             |                       |

| LADO INFERIOR – CONECTOR -XAI – ENTRADAS ANALÓGICAS /ANALOG INPUTS |                                                                 |                       |                    |                        |
|--------------------------------------------------------------------|-----------------------------------------------------------------|-----------------------|--------------------|------------------------|
| Conector                                                           | Serigrafía Descripción E.A. configurada como E.A. configurada o |                       |                    | E.A. configurada como  |
|                                                                    |                                                                 |                       | activa (alimentada | pasiva (alimentada     |
|                                                                    |                                                                 |                       | externamente)      | desde la IRIS BOX TRS) |
|                                                                    | GND                                                             |                       | Pantalla           | Pantalla               |
|                                                                    | AI0-A                                                           | Entrada analógica EAO | Negativo 4⁄20 mA   | +12 Vcc                |
|                                                                    | AI0+A                                                           |                       | Positivo 4⁄20 mA   | Retorno 4/20 mA        |
|                                                                    | GND                                                             |                       | Pantalla           | Pantalla               |
| Wago 12 polos                                                      | AI1-A                                                           | Entrada analógica EA1 | Negativo 4⁄20 mA   | +12 Vcc                |
|                                                                    | AI1+A                                                           |                       | Positivo 4⁄20 mA   | Retorno 4/20 mA        |
|                                                                    | GND                                                             |                       | Pantalla           | Pantalla               |
|                                                                    | AI2-A                                                           | Entrada analógica EA2 | Negativo 4⁄20 mA   | +12 Vcc                |
|                                                                    | AI2+A                                                           |                       | Positivo 4/20 mA   | Retorno 4/20 mA        |
|                                                                    | GND                                                             |                       | Pantalla           | Pantalla               |
|                                                                    | AI3-A                                                           | Entrada analógica EA3 | Negativo 4/20 mA   | +12 Vcc                |
|                                                                    | AI3+A                                                           |                       | Positivo 4/20 mA   | Retorno 4/20 mA        |

| LADO INFERIOR – CONECTOR -XDO – SALIDAS DIGITALES A RELÉ |            |                         |                                      |  |  |  |
|----------------------------------------------------------|------------|-------------------------|--------------------------------------|--|--|--|
| Conector                                                 | Serigrafía | Descripción             | contacto SPDT 0'12A@250Vca, 4A@12Vcc |  |  |  |
| Wago 12 polos                                            | COM        | DO0<br>Salida digital 0 | Común                                |  |  |  |
|                                                          | NA         |                         | Contacto normalmente abierto         |  |  |  |
|                                                          | NC         |                         | Contacto normalmente cerrado         |  |  |  |
|                                                          | COM        | DO1<br>Salida digital 1 | Común                                |  |  |  |
|                                                          | NA         |                         | Contacto normalmente abierto         |  |  |  |
|                                                          | NC         |                         | Contacto normalmente cerrado         |  |  |  |
|                                                          | COM        | DO2<br>Salida digital 2 | Común                                |  |  |  |
|                                                          | NA         |                         | Contacto normalmente abierto         |  |  |  |
|                                                          | NC         |                         | Contacto normalmente cerrado         |  |  |  |
|                                                          | COM        | DO3<br>Salida digital 3 | Común                                |  |  |  |
|                                                          | NA         |                         | Contacto normalmente abierto         |  |  |  |
|                                                          | NC         |                         | Contacto normalmente cerrado         |  |  |  |

| LADO INFERIOR – CONECTOR -PWR – ALIMENTACIÓN |        |                             |                  |  |  |  |
|----------------------------------------------|--------|-----------------------------|------------------|--|--|--|
| Conector                                     | color  | Descripción                 | Rango de tensión |  |  |  |
|                                              | Marrón | Alimentación<br>a la unidad | 6 a 27 Vcc       |  |  |  |
| con latiguillo 2m                            | Azul   |                             | 0 V              |  |  |  |

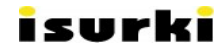

# 8. ESPECIFICACIONES TÉCNICAS Y DIMENSIONES

| CONCEPTO          | Nº / OBSERV.        | CARACTERÍSTICAS                                           |
|-------------------|---------------------|-----------------------------------------------------------|
| Alimentación de   | 1 x                 | • 6 – 27 Vcc,                                             |
| entrada           |                     | • protegida contra cortocircuito e inversión de           |
|                   |                     | polaridad                                                 |
| Salidas de        | 1 x                 | • 12 Vcc (para EDs y EAs).                                |
| alimentación      | 1 x                 | • 5 Vcc-3'5 A                                             |
| auxiliar          | 1 x                 | • 3'3 Vcc-2'5 A                                           |
| Entradas          | 4 x (fijas)         | libre de potencial / tensión                              |
| digitales fijas y | 4 x (configurables) | • optoaisladas (V <sub>AIS</sub> =5300 V <sub>RMS</sub> ) |
| configurables     |                     | • corriente de entrada máx.: 60 mA                        |
|                   |                     | • tensión inversa máx.: 6V.                               |
|                   |                     | Led de indicación de estado                               |
| Salidas digitales | 4 x (configurables) | 1 contacto SPDT 0'12A@250Vca, 4A@12Vcc                    |
| a relé            |                     | Led de indicación de estado                               |
| Entradas          | 4 x                 | Rango eléctrico: 4-20 mA                                  |
| analógicas        |                     | • optoaisladas(V <sub>AIS</sub> =1414 V <sub>RMS</sub> )  |
|                   |                     | modo activo o pasivo configurable por pines               |
|                   |                     | • led con luminosidad variable en función del valor       |
|                   |                     | de la señal de entrada.                                   |
| Envolvente        | Policarbonato       | • 137'5 (fondo) x 118 (alto) x 45 (ancho) mm.             |
|                   |                     | Policarbonato                                             |
|                   |                     | • Temperatura admisible: -40 a +125 °C                    |
| Montaje           |                     | Carril DIN                                                |

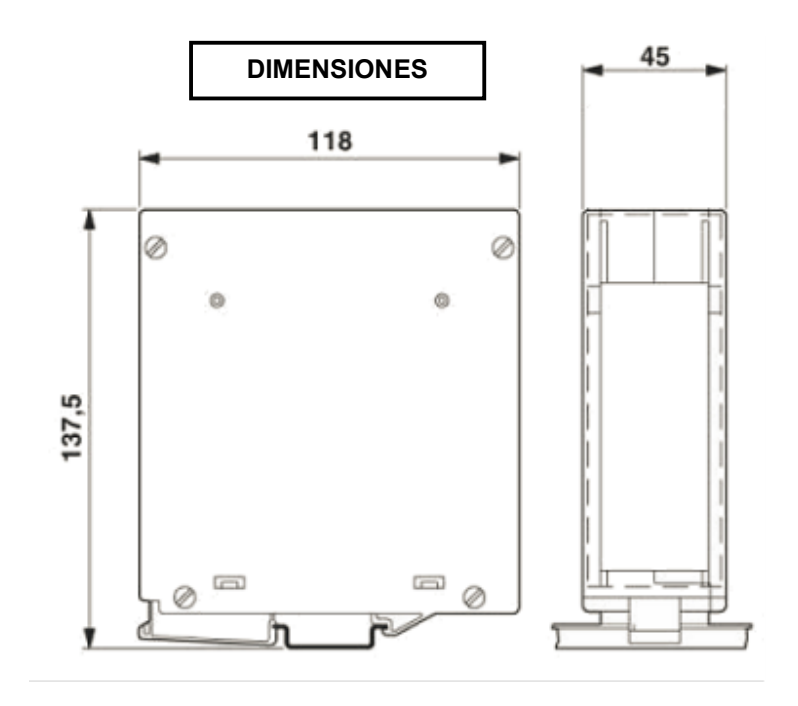

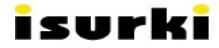

# 9. SOPORTE TÉCNICO

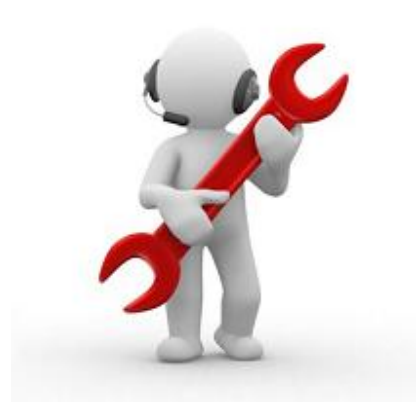

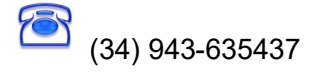

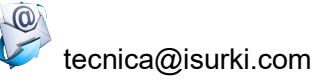

w

www.isurki.com/pc-embebido https://www.irisboxpc.com/